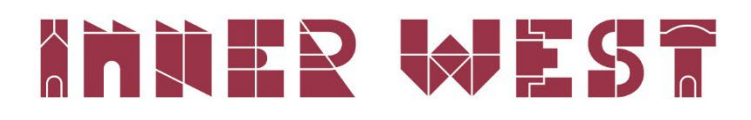

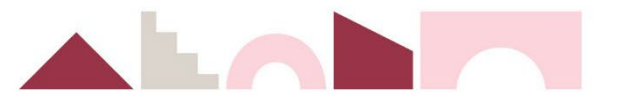

## How to register for Council's online portal

You need to register to use Council's online portal to access key services. You can become a registered user by following the below steps.

## Step one

Go to the 'Get it done online' page by using the following link: <u>https://www.innerwest.nsw.gov.au/about/get-in-touch/get-it-done-online</u> or by clicking on the button in the top navigation.

| Skip to main content Contact 🛞 |           |         | Get  | it done on | line    | 5 Selec | t Language |        | iten 🕨 🗚 |
|--------------------------------|-----------|---------|------|------------|---------|---------|------------|--------|----------|
|                                | I want to | ~       |      | Start sec  | arcning |         | Se         | arch Q |          |
|                                |           | Explore | Live | Work       | Contri  | oute    | Develop    | About  |          |

## Step two

Click the 'Register' button to take you to the online portal registration screen.

|--|

| Log in |  | Register | Vake a booking | Enter as a guest |
|--------|--|----------|----------------|------------------|
|--------|--|----------|----------------|------------------|

## Step three

Complete the registration form and click 'submit'. Provide as many details as possible including, Debtor Account Number and Property Number. **You must include your full address.** 

| Inner West Council - Customer Registration                                                                                                    |      |
|----------------------------------------------------------------------------------------------------|------|
| Enter your email address and password below. You will use these details to log<br>in to the system later.<br>Email * 255                                                                                                    |      |
| Password * Password Confirm *                                                                                                    |      |
| You must provide a valid email address.<br>Your password must:<br>• Be a minimum of eight (8) characters<br>• Contain both upper (A-2) and lower (a-2) case characters<br>• Contain at least on (1) special character (e.g. (3, 5, etc))<br>If your email is already registered, you can log on or reset your password here. |      |
| Your Details<br>Asterix (*) indicates mandatory fields. Please provide your full name and mail-<br>ing address details.                                                                                                    | ₩EST |
| <br>Are you registering an organisation?                                                                                                    |      |

Setup of your account may take up to two (2) business days and you will receive an email with your logon details or a request for further information to complete your setup.

If you require further information, please contact Council on (02) 9392 5000.

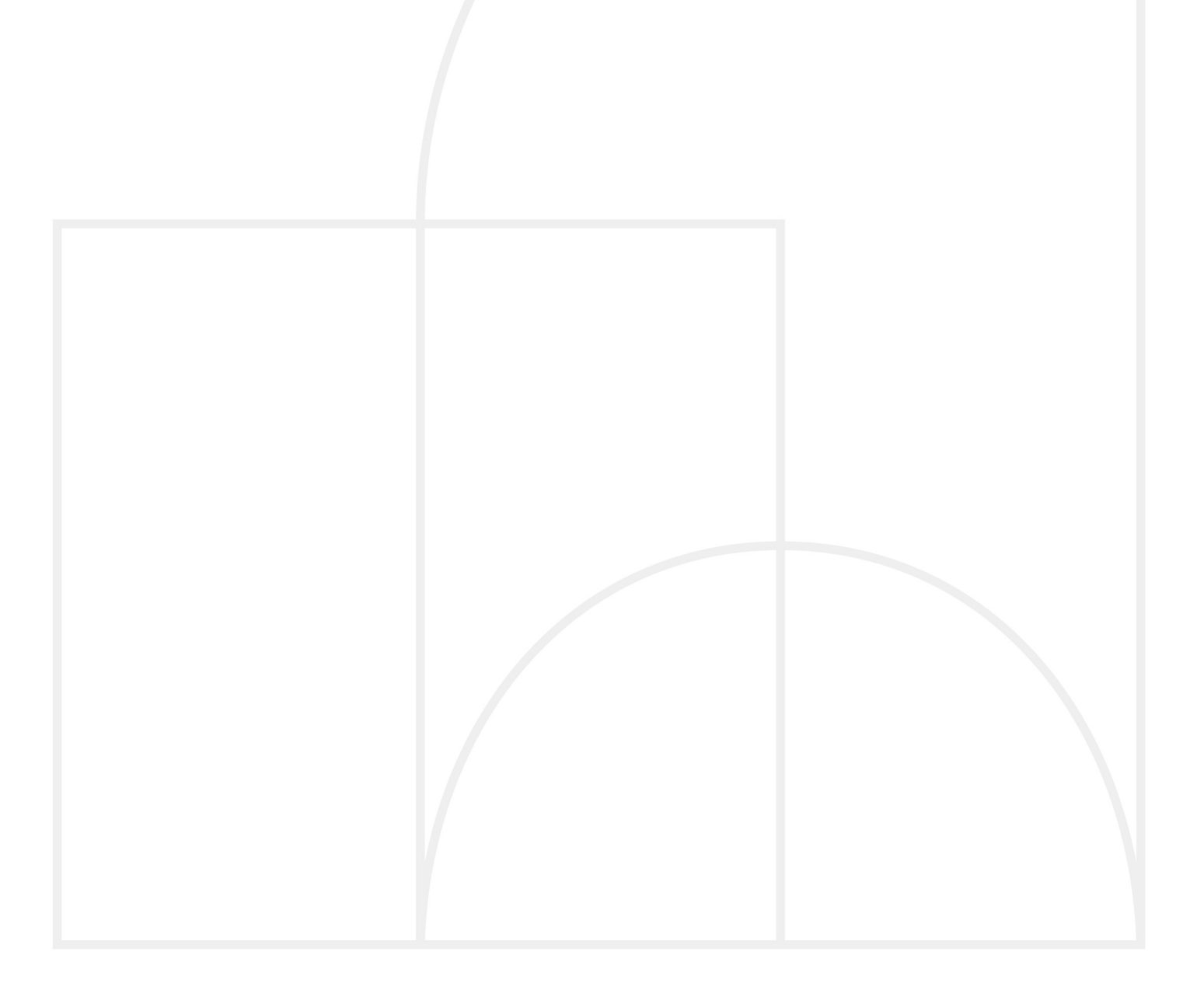